如何在win2000装IIS5.0和PHP,Mysql PDF转换可能丢失图片或格式,建议阅读原文

https://www.100test.com/kao\_ti2020/250/2021\_2022\_\_E5\_A6\_82\_ E4 BD 95 E5 9C A8w c40 250406.htm 有许多刚学ASP的, 和PHP的网友都有不知如何在WIN2000设置IIS的困难,现在我 就将我个人在WIN2000的IIS安装给大家介绍一下:1.首先, 你需要在WIN2000中安装IIS5(Pro/Svr皆可),其方法是在控制 面板中的Add/Remove Program中选择Add/Remove Windows Component,然后将Internet Information Service选中,在 点Next即可。 2.其次,你需要配置IIS,在Administrative Tools 中的Internet Information Service(Srv)或者控制面板中的"管理工 具"中的IIS(Pro)中的左边的树型表中选择Default Web Site,点 右键,选择属性,在默认目录中选择你的ASP所存放的目录 名,在默认文件名中把你的ASP文件名添加进去,并设置为 首项就行了。注意:在设置中要把主目录中的应用程的设置给 激活,第一次我进行设置时也是因为没有激活而一直没法用上. PS:你也可以安装PWS(Personal Web Server, IIS的简版),方法与 在Win98中的相同。好了现在开始设置PHP和Mysql了:1.先安 装mysql,用winzip8.0打开软件包进行完全安装,默认安装路 径为:c:\mysql; 安装完成后, 打开"开始"按钮中的"运行 ",输入命令:C:\mysql\bin\mysqld-nt.exe --install,并执行; 打开"开始"按钮下的"程序"=》"管理工具"=》"服务 ",找到"mysql"服务,启动它;至此,mysql安装完成, 重启win2000adanced server。您还可以打 开C:\mysql\bin\winmysqladmin.exe,在第一次用它时,需要建 立管理员名及密码,我分别设置为root和(yourpassword)。

关闭它后,程序自动在状态行下建立一个"红绿灯"的小图 标。 2.现在开始安装php4,将软件包先用winzip解压到c:\php4 下,再将目录下的所有dll文件拷到c.\winnt\system32下,不要 覆盖已有的dll文件; 接着将目录下的php.exe和php.ini-dist两 个文件拷到c:\winnt下;将c:\winnt\php.ini-dist改名为php.ini,并 打开它,找到.Windows Extensions,将extension=php\_calendar.dll 、extension=php\_zlib.dll、extension=php\_ldap.dll前的";"去 掉,关闭该文件。打开"开始"按钮下的"程序"=》"管 理工具 " =》 " internet服务管理器 " ,选中 " 默认web站点 " ,打开它的"属性"窗口。在"web站点"页下,改变"IP地 址":"全部未分配"为"(您机子的ip地址,例如 :127.0.0.1) "; "TCP端口"为"80"。 接着,选中"主目 录"页,单击"应用程序设置"下的"配置"按钮后,在新 窗口下单击"添加"按钮;在"可执行文件"中输入 " C:\WINNT\php.exe %s %s ",在"扩展名"中输入".php" , 点击"确定"。接着, 选中"ISAPI筛选器"页, 单击"添 加"按钮;在"筛选器名称"中输入"php",在"可执行文 件"中输入"C:\WINNT\system32\php4isapi.dll",点击"确 定"。接着,选中"文档"页,单击"添加"按钮;在"默 认文档名"中输入"index.php",点击"确定".再次重启你 的计算机就OK啦! 100Test 下载频道开通, 各类考试题目直接 下载。详细请访问 www.100test.com